# **ThermoConnect TCon2**

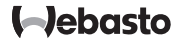

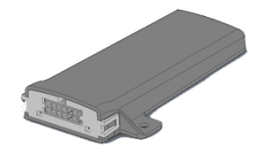

| RU | Инструкция по эксплуатации и | 2 |
|----|------------------------------|---|
|    | монтажу                      |   |

# <sub>RU</sub> Содержание

| 1 | Об этой инструкции                 | 3 |
|---|------------------------------------|---|
| 2 | Гарантия и ответственность         | 3 |
| 3 | Общие правила техники безопасности | 3 |
| 4 | Применение по назначению           | 4 |
| 5 | Управление                         | 4 |
| 6 | Кнопка                             | 4 |
| 7 | Приложение на мобильном телефоне   | 5 |
| 8 | Веб-сервис My WebastoConnect       | 5 |
| 9 | Соединение с сетью мобильной связи | 5 |

| 10 | Монтаж и электрическое подключение 6         |
|----|----------------------------------------------|
| 11 | Штекер для соединения с отопителем 9         |
| 12 | Наклейка с QR-кодом 9                        |
| 13 | Первый пуск 9                                |
| 14 | Установленные законами положения о монтаже11 |
| 15 | Декларация соответствия 11                   |
| 16 | Технические характеристики11                 |
| 17 | Размеры11                                    |

RU

1 Об этой инструкции

## Применяемые условные обозначения и предупреждения

Тексты со знаком <sup>ш</sup> ссылаются на отдельные документы, которые прилагаются или могут быть запрошены на Webasto. Тексты со знаком <sup>∞</sup> указывают на технические особенности. Тексты со знаком <sup>▲</sup> или <sup>[]</sup> указывают на возможное повреждение оборудования, опасность несчастного случая или травмирования. В текстах со знаком ▶ приводятся инструкции по выполнению действий. В текстах со знаком ✓ приводятся действия.

# 1.2 Работа с этой инструкцией

- Перед эксплуатацией ThermoConnect прочитайте эту инструкцию и инструкцию по эксплуатации отопителя.
- Передавайте эту инструкцию по эксплуатации и монтажу следующему пользователю или владельцу отопителя.

1.3 Цель этого документа Эта инструкция является частью изделия. Она содержит необходимую для пользователя информацию о правильной эксплуатации ThermoConnect TCon2. В этой инструкции поясняются все функции пульта управления.

#### ПРИМЕЧАНИЕ

2

Фактическая доступность функций зависит от установленного отопителя.

Внимательно прочитайте и соблюдайте инструкцию по эксплуатации и монтажу отопителя и содержащиеся в ней правила техники безопасности.

#### Гарантия и ответственность

Webasto не несёт никакой ответственности за нарушения и повреждения, возникшие в результате несоблюдения инструкций по монтажу и эксплуатации. Это исключение ответственности распространяется в частности на:

- повреждения изделия из-за механических воздействий
- монтаж, выполненный необученным персоналом

- несоблюдение инструкций по контрольным осмотрам и техническому обслуживанию
- переделку изделия без согласования с Webasto
- неправильное применение.
- ремонт, выполненный не в сервисном центре Webasto
- Монтаж без подходящих инструментов и оснастки.
- 3 Общие правила техники безопасности

# ОПАСНОСТЬ

#### <sup>Опасность взрыва</sup>

Опасность взрыва в атмосфере с горючими парами или пылью, а также при наличии опасных материалов (например, на топливозаправочных станциях, нефтехранилищах, складах топлива, угля, дерева или зерна).

 Не включайте и не эксплуатируйте отопитель.

#### ОПАСНОСТЬ

Опасность отравления и удушья Не включайте и не эксплуатируйте отопитель в закрытых помещениях без вытяжки отработанных газов.

 Не включайте и не эксплуатируйте отопитель, в т.ч. с программируемым пуском.

# ОПАСНОСТЬ

#### Опасность пожара

Не держите горючие материалы или жидкости в потоке нагретого воздуха (воздушные отопители).

 Поток воздуха должен выходить свободно.

# ОПАСНОСТЬ

Опасность получения травм из-за неисправного оборудования

Не эксплуатируйте неисправный ThermoConnect TCon2 для чего удалите предохранители:

- При длительном сильном дымлении
- ▶ необычных шумах горения
- запахе топлива
- постоянных отключениях по неисправности с сообщением об ошибке (мигания)
- поврежденное отопление
  - Свяжитесь с сервисным центром Webasto.

# 4 Применение по назначению

Пульт управления ThermoConnect TCon2 разрешён в настоящее время для следующего:

Включение и выключение воздушных и жидкостных отопителей Webasto.

ThermoConnect TCon2 имеет встроенную GPS-антенну и eSIM (embedded SIM).

# 5 Управление

Имеются 3 возможности управления воздушным или жидкостным отопителем:

- Прилагаемой кнопкой.
- Из приложения ThermoConnect на мобильном телефоне.
- С сайта "My WebastoConnect".
- 6 Кнопка

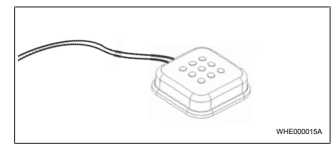

#### Рис. 1

Кнопка должна находиться в зоне видимости и досягаемости водителя. Установите кнопку в хорошо видимом и доступном месте. Кнопка включает воздушный или жидкостной отопитель на предустановленную продолжительность работы (60 минут) и выключает его.

 Для включения воздушного или жидкостного отопителя нажмите кнопку.

Предустановленную стандартную продолжительность работы отопителя можно изменить при необходимости. См. главу 8 "Веб-сервис My WebastoConnect" на стр. 5. Подсветка кнопки показывает состояние отопителя:

- Светодиод не горит отопитель выключен
- Светодиод мигает зелёным светом -ThermoConnect TCon2 не подключен, ищет сеть или выполняет перезагрузку
- Светодиод горит зелёным светом отопитель включен

Кнопкой можно выполнять перезапуск и сброс приёмника ThermoConnect TCon2.

- Перезапуск см. главу 6.1 "Перезапуск" на стр. 5.
- Сброс см. главу 6.2 "Сброс настроек" на стр. 5.

# 6.1 Перезапуск

- Нажмите кнопку и держите 10 секунд нажатой.
- Отпустите кнопку.
- ThermoConnect TCon2 перезагружается.
- Подсветка кнопки мигает во время перезагрузки ThermoConnect TCon2.

# 6.2 Сброс настроек

# ПРИМЕЧАНИЕ

При сбросе настроек происходит следующее:

Параметры соединения сбрасываются на заводские настройки.

Удаляются парные пользователи и номера мобильных телефонов пользователей.

Удаляются все установленные

таймеры и позиционные события.

Порядок действий для сброса на заводские настройки:

- Нажмите кнопку и держите 10 секунд нажатой.
- Отпустите кнопку.
- Нажмите кнопку 3 раза, когда мигает подсветка кнопки.

# 7 Приложение на мобильном телефоне

## ПРИМЕЧАНИЕ

Установку приложения см. главу 13.1 "Установка приложения на мобильный телефон" на стр. 9.

# ПРИМЕЧАНИЕ

В приложении можно выполнить не все настройки. В веб-сервисе имеются больше настроек. См. главу 8 "Веб-сервис My WebastoConnect" на стр. 5.

Управление ThermoConnect TCon2 осуществляется через приложение ThermoConnect App. Оно устанавливается в совместимый мобильный телефон, имеющий соединение с сетью.

# 8 Веб-сервис Му WebastoConnect

## ПРИМЕЧАНИЕ

Все настройки из приложения имеются также в My WebastoConnect, и они автоматически синхронизируются. В веб-сервисе My WebastoConnect для каждой настройки имеется контекстная помощь.

В веб-сервисе My WebastoConnect можно изменять параметры ThermoConnect TCon2.

# 9 Соединение с сетью мобильной связи

Для соединения ThermoConnect TCon2 нужен мобильный телефон с приложением ThermoConnect Арр. Дальнейшую RU

информацию см. главу 13.1 "Установка приложения на мобильный телефон" на стр. 9. Для пользования этим прибором требуется подписка на ThermoConnect. Эта подписка является платной.

# 9.1 Подписка

Перед окончанием подписки пользователю посылается напоминание в приложение ThermoConnect Арр и/или на электронную почту (если указана в Му WebastoConnect).

9.2 Продление подписки

#### ПРИМЕЧАНИЕ

Если продление подписки не оплачено к моменту окончания её срока действия, то сервис деактивируется. Для нового активирования сервиса требуется внести плату за восстановление.

Текущую подписку можно проверить и продлить на веб-сервисе Му WebastoConnect.

# Монтаж и электрическое подключение

10.1 Комплект поставки

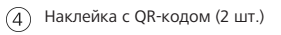

Не показаны:

- Наклейка на "липучке" (2 шт.)
- Инструкция по эксплуатации и монтажу
- 10.2 Подключение

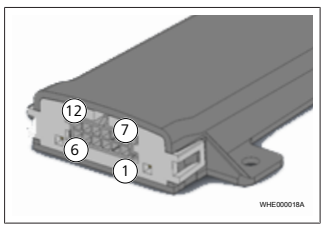

#### Рис. 3

- Чёрный переключающий выход (0,5 А, уровень как питающее напряжение при управлении)
- Коричневый масса
- 3) Не занято
- 4 Синий кнопка со встроенным датчиком температуры

# Рис. 2

10

- ThermoConnect TCon2
- Жгут проводов
- ) Кнопка (с подсветкой и датчиком температуры)

- (5) Серый переключающий вход 1 (+0...+32 В, мин. полное сопротивление 10 кОм, высокий уровень > 5 В, низкий уровень < 0,5 В)</p>
- (6) Не занято
- (7) Красный питающее напряжение (+9 ...+32 В)
- (8) Коричневый масса кнопки
- Эалёный светодиодная подсветка кнопки
- Серый переключающий контакт кнопки
- (11) Жёлтый W-шина
- Не занято
- 10.3 Расположение прибора

#### ПРИМЕЧАНИЕ

Прибор нельзя монтировать в показанной на Рис. 4 серой зоне.

#### ПРИМЕЧАНИЕ

Специальные стёкла автомобиля, такие как лобовое стекло с обогревом или солнцезащитное стекло, могут влиять на приём ThermoConnect TCon2. На автомобилях с такими стёклами рекомендуется устанавливать ThermoConnect TCon2 сбоку на приборной панели.

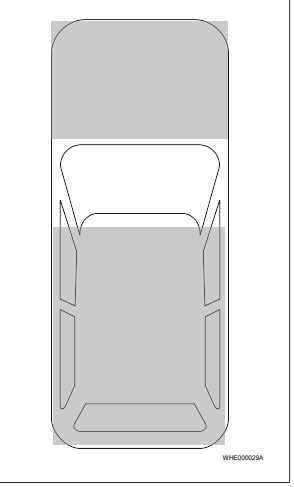

Рис. 4

# 10.4 Монтаж прибора

Выберите место для монтажа ThermoConnect TCon2:

- Устанавливайте ThermoConnect TCon2 только на ровную поверхность так, чтобы не изгибался корпус.
- Устанавливайте ThermoConnect TCon2 в салоне автомобиля в сухом защищённом месте.
- Рекомендуется устанавливать как можно выше под приборной панелью на стороне водителя.
- Отметьте место установки ThermoConnect TCon2 на рис. Рис. 4.

# 10.5 Монтаж кнопки

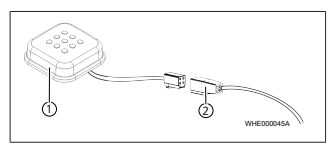

Рис. 5

1 Кнопка

# Жгут проводов

# ПРИМЕЧАНИЕ

Не отделяйте штекер от провода.

## ПРИМЕЧАНИЕ

Кнопка должна быть закреплена.

## ПРИМЕЧАНИЕ

В кнопке имеется датчик температуры. В месте установки кнопки воздух должен свободно циркулировать, но кнопка должна быть защищена от прямого потока воздуха из вентиляции автомобиля.

Кнопка выполняет четыре функции:

- 1. Включение и выключение отопителя.
- Подтверждение нового пользователя.
- 3. Измерение температуры.
- Сброс или перезапуск см. главу 6.1 "Перезапуск" на стр. 5/ главу 6.2 "Сброс настроек" на стр. 5.
- Подключите жгут проводов ThermoConnect TCon2.
- Установите кнопку в хорошо доступном защищённом месте.
- Свет кнопки должен быть всегда хорошо виден во время работы отопителя.

# 10.6 Монтаж жгута проводов

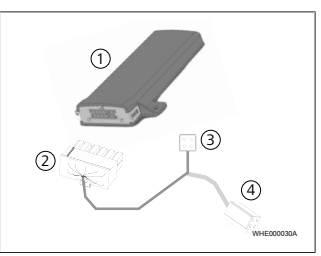

#### Рис. 6

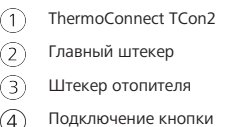

) подключение кноп

#### ПРИМЕЧАНИЕ

Подключайте ThermoConnect TCon2 только жгутом проводов ThermoConnect TCon2.

# 10.7 Совместимость с другими пультами управления Webasto

ThermoConnect TCon2 может соединяться через W-шину с большинством пультов управления Webasto и всегда выдаёт правильное рабочее состояние (доступно с ноября 2019 года, обновление на приёмнике происходит автоматически). Исключение составляет Telestart. При включение отопления через Telestart сигнал включённого отопителя не выдаётся на мобильное и интернетприложение.

# 11 Штекер для соединения с отопителем

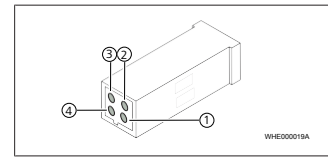

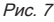

Жёлтый - W-шина

Чёрный - аналог

- Красный контакт 30, электропитание
- (4) Коричневый контакт 31, масса

📑 См. также жгут проводов отопителя.

12 Наклейка с QR-кодом

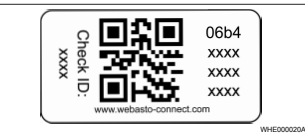

#### Рис. 8

Наклейка с QR-кодом нужна для того, чтобы связать приложение ThermoConnect App с прибором ThermoConnect TCon2.

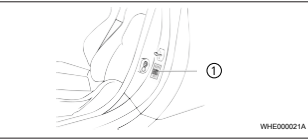

#### Рис. 9

 Одну наклейку наклейте в таком месте, где её можно отсканировать мобильным телефоном. Например, на передней или средней стойке автомобиля, сбоку на приборной панели или на крышке блока предохранителей.

- Вторую наклейку наклейте на обратной стороне этой инструкции.
- 13 Первый пуск
- 13.1 Установка приложения на мобильный телефон

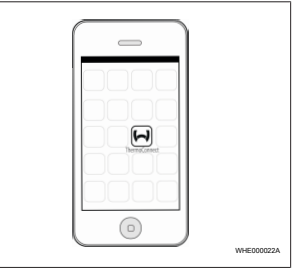

# Рис. 10

Пример приложения на мобильном телефоне

 Убедитесь, что мобильный телефон находится в сети (необходимо интернет-соединение).

- R
- Вызовите соответствующий магазин приложений.
- Найдите "ThermoConnect". Это приложение имеется в Apple App Store и в Google Play. Его также можно найти с помощью QR-кода.
- Apple App Store см. Рис. 11
- Google Play см. Рис. 12

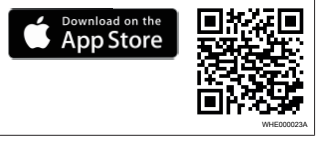

#### Рис. 11

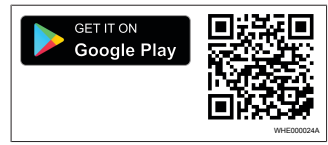

### Рис. 12

 Установите ThermoConnect App на мобильный телефон.

- По инструкции в приложении установите связь мобильного телефона с ThermoConnect TCon2. См. главу 13.2 "Подсоединение мобильного телефона" на стр. 10.
- 13.2 Подсоединение мобильного телефона

✓ Сначала установите приложение ThermoConnect App.

#### Шаг 1 из 4

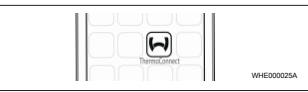

Рис. 13

 Вызовите приложение касанием иконки Webasto.

#### Шаг 2 из 4

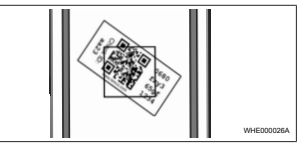

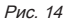

 Отсканируйте QR-код мобильным телефоном. Наклейка с QR-кодом должна быть наклеена в автомобиле и на обратной стороне инструкции по эксплуатации. Как вариант, QRкод может быть также нанесён на приёмник (см. главу 12 "Наклейка с QR-кодом" на стр. 9).

#### Шаг 3 из 4

| Add device<br>Name<br>2005 233<br>Contro 41<br>Extra 51<br>Extra 5 |
|----------------------------------------------------------------------------------------------------|
|----------------------------------------------------------------------------------------------------|

# Рис. 15

Теперь можно задать для ThermoConnect TCon2 любое имя и подтвердить его касанием "ОК" или "Выполнить".

### Шаг 4 из 4

Теперь ThermoConnect TCon2 подсоединён и готов к работе. Дальнейшую информацию см. "https:// www.webasto-comfort. com".

# 13.3 Управление

#### пользователями

ThermoConnect TCon2 может эксплуатироваться несколькими пользователями (до 10). При добавлении нового пользователя (см. главу 13.2 "Подсоединение мобильного телефона" на стр. 10) требуется ID-сигнал нового пользователя. Имеющиеся пользователи получают этот сигнал как сообщение в своё приложение ThermoConnect Арр и должны подтвердить или отклонить нового пользователя. Если у пользователя новый мобильный телефон, и он пытается подсоединить его без доступа к подсоединённому ранее телефону, то подтверждение можно выполнить кнопкой: для этого держите кнопку нажатой 10 секунд.

# 14 Установленные законами положения о монтаже

| Доку-<br>мент | Номер разрешения |
|---------------|------------------|
| ECE R10       | E17 10R - 050151 |

Положения этих документов являются обязательными в области действия директив ЕС 70/156/ЕWG и/или EG/2007/46 (для новых типов автомобилей с 29.04.2009) и должны соблюдаться также в тех странах, где нет специальных требований к этому оборудованию! Несоблюдение инструкции по монтажу и содержащихся в ней требований ведёт к исключению любой ответственности со стороны Webasto.

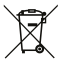

Согласно директиве WEEE это изделие нельзя утилизировать вместе с обычным бытовым мусором.

Утилизируйте это изделие с соблюдением действующих норм и правил. Информацию о правильной утилизации можно получить в органах управления коммунальным хозяйством, на компетентных предприятиях, занимающихся сбором и переработкой отходов, и/или в местных организациях, продающих аналогичное оборудование.

### 15 Декларация соответствия

Webasto настоящим заявляет, что ThermoConnect TCon2 как прибор с радиопередачей соответствует требованиям директивы 2014/53/EU. Полная декларация соответствия нормам EC доступна в области загрузки документов на "Техническом сервисе Webasto" под типом изделий "Элементы управления" и изделием "ThermoConnect".

# 16 Технические характеристики

| ThermoConnect TCon2                                    | Значения             |
|--------------------------------------------------------|----------------------|
| Рабочее напряжение [B]                                 | 9 32                 |
| Потребляемый ток [мА]                                  | < 5 (ток по-<br>коя) |
| Степень защиты                                         | IP42                 |
| Температура при рабо-<br>те/хранении приёмника<br>[°C] | -40 +85              |

#### 17 Размеры

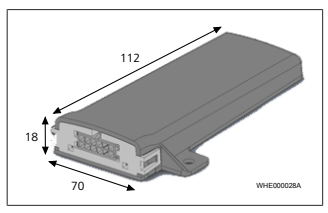

*Рис. 16* Все размеры в мм.

Это оригинал инструкции. Немецкий язык является определяющим. Если языки отсутствуют, то их можно запросить. Номера телефонов для вашей страны приведены в брошюре сервисных центров Webasto и в интернете на странице представительства Webasto в вашей стране

Webasto Thermo & Comfort SE Postfach 1410 82199 Gilching Germany

Company address: Friedrichshafener Str. 9 82205 Gilching Germany

www.webasto.com